## Guia Rápido do Portal AP da Kenvue

## Aceder ao Portal AP

https://kenvue.service-now.com/supplier

Ao aceder ao portal pela primeira vez, selecione Registar abaixo do botão de Login e preencha o formulário para se registar. Se precisar de assistência para fazer login, clique em <u>Contacte-nos</u>, na parte inferior da página de login, para que os números de telefone lhe apareçam.

## Navegar no Portal AP

1.Selecione o menu do seu **perfil** para ajustar as definições de idioma.

2. Selecione o botão Fazer um pedido para submeter um pedido de assistência.

3.Selecione Tour para ser guiado pelo Portal AP.

4.Selecione o separador **A Minha Empresa** para visualizar e editar o perfil da sua empresa (atenção: esta funcionalidade pode não estar disponível em todas as regiões; além disso, apenas utilizadores com acesso de Administrador podem realizar alterações).

5. Selecione As Minhas Tarefas para visualizar todas as tarefas atribuídas a si.

6.Selecione **Os Meus Pedidos** para visualizar e acompanhar todos os pedidos submetidos ao Help Desk da Kenvue.

7.Utilize a caixa de pesquisa **Como podemos ajudar?** para procurar pedidos e artigos de conhecimento (atenção: os artigos de conhecimento podem ser limitados neste momento).

8.Na secção Os Meus Itens Ativos, pode encontrar:

•Tarefas: clique para visualizar todas as tarefas atribuídas a si (por exemplo, tarefas de integração).

•Inquéritos: clique para acessar os inquéritos atribuídos a si.

•**Compras**: clique para abrir uma tabela com informações sobre as suas compras (atenção: esta funcionalidade pode não estar disponível em todas as regiões).

•**Pedidos**: clique para visualizar e acompanhar todos os pedidos submetidos ao Help Desk da Kenvue.

•Visualizar Estado das Faturas: clique para abrir uma tabela com o estado das faturas e pagamentos (nota: esta funcionalidade pode não estar disponível em todas as regiões).

9.Clique no **Chat** para se conectar rapidamente com um colaborador *on-line* para apoio.